## Software upgrade

## Preparation to upgrade software \*

- Start the CD Burning software and create a new CD project (Data Disc)
- 2) Burn the oppointed data onto a blank CDR

## A. Procedure for software upgrade:

- Power on the set and insert the prepared Upgrade CDR.
- The set will starts reading disc & response with the following display TV screen: Upgrade File DETECTED

Upgrade?

Press Play TO START.

 Press <OK> button to confirm, then screen will display : Files coping...

UPGRADING...

- The upgraded tray will automatically open when files coping complete, then take out the disc.
- 5) About 1 minute later, the trace will automatically close when upgrading complete.
- 6) Restart the set after above steps;

Remark: If the upgraded software shows an error message: A. Same version: Upgrade software twice.

B. Different version: Upgrade the software versions one after the other, and make sure to upgrade the current version first.

## B. Read out the software versions to confirm upgrading

- 1) Power on the set and press <Setup> button on the remote control.
- Then press down cursor on the remote control to choose "System", and press the right cursor on the remote control to choose "software version".

The software version and other information are displayed on the TV screen as follows:

Version information

CFE Version:X.XX.XX APP Version:BDP\_XX\_VX.XX LOADER Version:XXXX FP MCU Version:HarmanXX\_XXX

\* The other upgrade SW way is by memory, the steps are the same as CDR's, create the upgrade file into memory, and connect the USB flash drive to the USB socket on set, then press "USB" on remote control to access the content and play the upgrade file as above upgrade procedure.

Caution: The set MUST NOT be powered off during upgrading, otherwise the Main Board will be irreparably damaged.